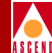

# Upgrading to Solaris 2.5.1 and HP OpenView 4.11

Ascend Communications, Inc.

Product Code: 80045 Revision 00 February 1997

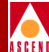

Copyright © 1997 Ascend Communications, Inc. All Rights Reserved.

This document contains information that is the property of Ascend Communications, Inc. This document may not be copied, reproduced, reduced to any electronic medium or machine readable form, or otherwise duplicated, and the information herein may not be used, disseminated or otherwise disclosed, except with the prior written consent of Ascend Communications, Inc.

Upgrading to Solaris 2.5.1 and HP OpenView 4.11

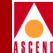

#### ASCEND COMMUNICATIONS, INC. END-USER LICENSE AGREEMENT

ASCEND COMMUNICATIONS, INC. IS WILLING TO LICENSE THE ENCLOSED SOFTWARE AND ACCOMPANYING USER DOCUMENTATION (COLLECTIVELY, THE "PROGRAM") TO YOU ONLY UPON THE CONDITION THAT YOU ACCEPT ALL OF THE TERMS AND CONDI-TIONS OF THIS LICENSE AGREEMENT. PLEASE READ THE TERMS AND CONDITIONS OF THIS LICENSE AGREEMENT CAREFULLY BEFORE OPENING THE PACKAGE(S) OR USING THE ASCEND SWITCH(ES) CONTAINING THE SOFTWARE, AND BEFORE USING THE ACCOMPANYING USER DOCUMENTATION. OPENING THE PACKAGE(S) OR USING THE ASCEND SWITCH(ES) CONTAINING THE PROGRAM WILL INDICATE YOUR ACCEPTANCE OF THE TERMS OF THIS LICENSE AGREEMENT. IF YOU ARE NOT WILLING TO BE BOUND BY THE TERMS OF THIS LICENSE AGREEMENT, ASCEND IS UNWILLING TO LICENSE THE PROGRAM TO YOU, IN WHICH EVENT YOU SHOULD RETURN THE PROGRAM WITHIN TEN (10) DAYS FROM SHIPMENT TO THE PLACE FROM WHICH IT WAS ACQUIRED, AND YOUR LICENSE FEE WILL BE REFUNDED. THIS LICENSE AGREEMENT REPRESENTS THE ENTIRE AGREEMENT CONCERNING THE PROGRAM BETWEEN YOU AND ASCEND, AND IT SUPERSEDES ANY PRIOR PROPOSAL, REPRESENTATION OR UNDERSTANDING BETWEEN THE PARTIES.

**1. License Grant.** Ascend hereby grants to you, and you accept, a non-exclusive, non-transferable license to use the computer software, including all patches, error corrections, updates and revisions thereto in machine-readable, object code form only (the "Software"), and the accompanying User Documentation, only as authorized in this License Agreement. The Software may be used only on a single computer owned, leased, or otherwise controlled by you; or in the event of inoperability of that computer, on a backup computer selected by you. You agree that you will not pledge, lease, rent, or share your rights under this License Agreement, and that you will not, without Ascend's prior written consent, assign or transfer your rights hereunder. You agree that you may not modify, reverse assemble, reverse compile, or otherwise translate the Software or permit a third party to do so. You may make one copy of the Software and User Documentation for backup purposes. Any such copies of the Software or the User Documentation shall include Ascend's copyright and other proprietary notices. Except as authorized under this paragraph, no copies of the Program or any portions thereof may be made by you or any person under your authority or control.

**2. Ascend's Rights.** You agree that the Software and the User Documentation are proprietary, confidential products of Ascend or Ascend's licensor protected under US copyright law and you will use your best efforts to maintain their confidentiality. You further acknowledge and agree that all right, title and interest in and to the Program, including associated intellectual property rights, are and shall remain with Ascend or Ascend's licensor. This License Agreement does not convey to you an interest in or to the Program, but only a limited right of use revocable in accordance with the terms of this License Agreement.

**3. License Fees.** The license fees paid by you are paid in consideration of the license granted under this License Agreement.

#### **Software License**

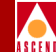

**4. Term.** This License Agreement is effective upon your opening of the package(s) or use of the switch(es) containing Software and shall continue until terminated. You may terminate this License Agreement at any time by returning the Program and all copies or portions thereof to Ascend. Ascend may terminate this License Agreement upon the breach by you of any term hereof. Upon such termination by Ascend, you agree to return to Ascend the Program and all copies or portions thereof. Termination of this License Agreement shall not prejudice Ascend's rights to damages or any other available remedy.

**5. Limited Warranty.** Ascend warrants, for your benefit alone, for a period of 90 days from the date of shipment of the Program by Ascend (the "Warranty Period") that the program diskettes in which the Software is contained are free from defects in material and workmanship. Ascend further warrants, for your benefit alone, that during the Warranty Period the Program shall operate substantially in accordance with the User Documentation. If during the Warranty Period, a defect in the Program appears, you may return the Program to the party from which the Program was acquired for either replacement or, if so elected by such party, refund of amounts paid by you under this License Agreement. You agree that the foregoing constitutes your sole and exclusive remedy for breach by Ascend of any warranties made under this Agreement. EXCEPT FOR THE WARRANTIES SET FORTH ABOVE, THE PROGRAM IS LICENSED "AS IS", AND ASCEND DISCLAIMS ANY AND ALL OTHER WARRANTIES, WHETHER EXPRESS, IMPLIED OR STATUTORY, INCLUDING, WITHOUT LIMITATION, ANY IMPLIED WARRANTIES OF MERCHANTABILITY OR FITNESS FOR A PARTICULAR PURPOSE AND ANY WARRANTIES OF NONINFRINGEMENT.

**6. Limitation of Liability.** Ascend's cumulative liability to you or any other party for any loss or damages resulting from any claims, demands, or actions arising out of or relating to this License Agreement shall not exceed the greater of: (i) ten thousand US dollars (\$10,000) or (ii) the total license fee paid to Ascend for the use of the Program. In no event shall Ascend be liable for any indirect, incidental, consequential, special, punitive or exemplary damages or lost profits, even if Ascend has been advised of the possibility of such damages.

**7. Proprietary Rights Indemnification.** Ascend shall at its expense defend you against and, subject to the limitations set forth elsewhere herein, pay all costs and damages made in settlement or awarded against you resulting from a claim that the Program as supplied by Ascend infringes a United States copyright or a United States patent, or misappropriates a United States trade secret, provided that you: (a) provide prompt written notice of any such claim, (b) allow Ascend to direct the defense and settlement of the claim, and (c) provide Ascend with the authority, information, and assistance that Ascend deems reasonably necessary for the defense and settlement of the claim. You shall not consent to any judgment or decree or do any other act in compromise of any such claim without first obtaining Ascend's written consent. In any action based on such a claim, Ascend may, at its sole option, either: (1) obtain for you the right to continue using the Program, (2) replace or modify the Program to avoid the claim, or (3) if neither (1) nor (2) can reasonably be effected by Ascend, terminate the license granted hereunder and give you a prorata refund of the license fee paid for such Program, calculated on the basis of straight-line depreciation over a five-year useful life. Notwithstanding the preceding sentence,

#### Upgrading to Solaris 2.5.1 and HP OpenView 4.11

#### **Software License**

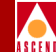

Ascend will have no liability for any infringement or misappropriation claim of any kind if such claim is based on: (i) the use of other than the current unaltered release of the Program and Ascend has provided or offers to provide such release to you for its then current license fee, or (ii) use or combination of the Program with programs or data not supplied or approved by Ascend to the extent such use or combination caused the claim.

**8. Export Control.** You agree not to export or disclose to anyone except a United States national any portion of the Program supplied by Ascend without first obtaining the required permits or licenses to do so from the US Office of Export Administration, and any other appropriate government agency.

**9. Governing Law.** This License Agreement shall be construed and governed in accordance with the laws and under the jurisdiction of the Commonwealth of Massachusetts, USA. Any dispute arising out of this Agreement shall be referred to an arbitration proceeding in Boston, Massachusetts, USA by the American Arbitration Association.

**10. Miscellaneous.** If any action is brought by either party to this License Agreement against the other party regarding the subject matter hereof, the prevailing party shall be entitled to recover, in addition to any other relief granted, reasonable attorneys' fees and expenses of arbitration. Should any term of this License Agreement be declared void or unenforceable by any court of competent jurisdiction, such declaration shall have no effect on the remaining terms hereof. The failure of either party to enforce any rights granted hereunder or to take action against the other party in the event of any breach hereunder shall not be deemed a waiver by that party as to subsequent enforcement of rights or subsequent actions in the event of future breaches.

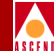

# **Table of Contents**

### **About This Guide**

| What You Need to Know | x    |
|-----------------------|------|
| How to Use This Guide | xi   |
| Related Documents     | xi   |
| Cascade               | xi   |
| Third Party           | xii  |
| Customer Comments     | xii  |
| Terminology           | xii  |
| Conventions           | xiii |

### **1** Overview

| Upgrade Requirements  | 1-2 |
|-----------------------|-----|
| Hardware Requirements | 1-2 |
| Software Requirements | 1-3 |

## 2 Upgrading to Solaris 2.5.1

| Upgrading to Solaris 2.5.1                  | 2-2 |
|---------------------------------------------|-----|
| Installing the Solaris 2.5.1 Cluster Patch  | 2-5 |
| Editting the New Solaris 2.5.1 Inittab File | 2-6 |

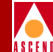

# 3 Setting Up the System for HP OpenView 4.11

| Setting Up the System Prior to Upgrade | 3- | -2 | 2 |
|----------------------------------------|----|----|---|
|----------------------------------------|----|----|---|

## 4 Upgrading to HP OpenView 4.11

| Installing HP OpenView 4.11            | 10 |
|----------------------------------------|----|
| Disabling IP Discovery                 | 17 |
| Verifying the HP OpenView Installation | 18 |
| Backing Up HP OpenView Databases       | 20 |

### A IP Discovery

| Enabling IP Discovery  | A- | -2 |
|------------------------|----|----|
| Disabling IP Discovery | A- | -4 |

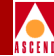

## **List of Figures**

| Figure 3-1. | CascadeView/UX Installation Menu                    |     |
|-------------|-----------------------------------------------------|-----|
| Figure 3-2. | HP OpenView Installation Menu                       | 3-5 |
| Figure 3-3. | Tail window                                         |     |
| Figure 3-4. | Modifications Window                                | 3-7 |
| Figure 4-1. | CascadeView/UX Installation Menu                    | 11  |
| Figure 4-2. | HP OpenView Installation Menu                       | 12  |
| Figure 4-3. | HP OpenView Installation Messages                   | 15  |
| Figure 4-4. | HP OpenView 4.11 window and Event Categories Window |     |

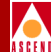

# **About This Guide**

This guide describes software installation instructions for upgrading Solaris 2.4 to 2.5.1 and HP OpenView 3.3.1 to 4.11. The Upgrading to Solaris 2.5.1 and HP OpenView 4.11 Guide is a task-oriented guide that describes, step-by-step, the upgrade process, installation scripts, and related tasks. This guide is intended for the system administrator who is responsible for the installation and setup of the Network Management Station (NMS) and for customers who need to upgrade their current network management software.

## What You Need to Know

As a reader of this guide, you should be familiar with basic UNIX operating-system commands and know how to use a mouse. This guide assumes that you have installed the Cascade switch hardware. Refer to the appropriate hardware installation guides for more information:

- STDX 6000 Hardware Installation Guide
- Cascade B-STDX 8000/9000 Hardware Installation Guide

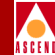

## How to Use This Guide

Before you read this guide, read the Software Release Notice (SRN) that accompanies the software. This section highlights the chapters and contents in this guide.

| Read       | To Learn About                                                           |
|------------|--------------------------------------------------------------------------|
| Chapter 1  | Installation prerequisites, system, hardware, and software requirements. |
| Chapter 2  | Upgrading to Solaris 2.5.1.                                              |
| Chapter 3  | Preparing for the HP OpenView 4.11 Upgrade.                              |
| Chapter 4  | Upgrading to HP OpenView 4.11.                                           |
| Appendix A | IP Discovery.                                                            |

## **Related Documents**

This section lists the related Cascade and third-party documentation that may be useful to reference.

### Cascade

- SYBASE 11 SQL Server Upgrade Guide (Product Code: 80040)
- Network Configuration Guide for B-STDX/STDX (Product Code: 80017)
- Diagnostic and Troubleshooting Guide for B-STDX/STDX (Product Code: 80018)
- Bulk Statistics Collector for B-STDX/STDX (Product Code: 80032)
- STDX 6000 Hardware Installation Guide (Product Code: 80006)
- Cascade B-STDX 8000/9000 Hardware Installation Guide (Product Code: 80005)
- Cascade Networking Services Technology Overview (Product Code: 80001)
- Customer Network Management User's Guide (Product Code: 80016)

#### Upgrading to Solaris 2.5.1 and HP OpenView 4.11

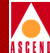

• *NMS Provisioning Server User's Guide* (Product Code: 80023)

## **Third Party**

- Solaris 2.4 System Configuration and Installation Guide
- Solaris 2.5.1 System Configuration and Installation Guide
- HP OpenView 4.11 Network Node Manager Documentation Set
- SYBASE SQL Server Reference Manual: Volumes 1 and 2
- SYBASE SQL Server System Administration Guide

## **Customer Comments**

Customer comments are welcome. Please fill out the Customer Comment Form located at the back of this guide and return it to us.

## Terminology

HP OpenView Network Node Manager, Version 4.11 is referred to as *HP OpenView* 4.11 throughout this manual.

Sun Microsystems, Inc. SunSoft Solaris, Version 2.5.1 is referred to as *Solaris 2.5.1* in this manual.

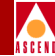

## Conventions

This guide uses the following conventions to emphasize certain information, such as user input, screen prompts and output, and menu selections. For example:

| Convention                       | Indicates                                    | Example                                          |
|----------------------------------|----------------------------------------------|--------------------------------------------------|
| Courier Bold                     | User input on a separate line.               | eject cdrom                                      |
| Courier                          | Screen or system output.                     | Please wait                                      |
| [bold italics]                   | Variable parameters to enter.                | [your IP address]                                |
| Boldface                         | User input and screen options in text.       | Enter cd install                                 |
| Menu $\Rightarrow$ Option        | Select an option from the menu.              | $CascadeView \Rightarrow Logon$                  |
| Black border<br>surrounding text | Notes and warnings.                          | See examples below.                              |
| Italics                          | Book titles, new terms, and emphasized text. | Network Management<br>Station Installation Guide |

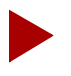

Provides helpful suggestions or reference to materials not contained in this manual.

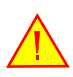

Warns the reader to proceed carefully in order to avoid equipment damage or personal harm.

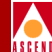

# Overview

Solaris 2.5.1 is the operating system on which you install HP OpenView 4.11, the network management software application that runs in conjunction with CascadeView.

This chapter describes the system, software, and hardware requirements for this upgrade.

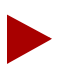

Cascade does not require you to upgrade to Solaris 2.5.1.

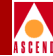

## **Upgrade Requirements**

Before you upgrade to HP OpenView 4.11, do the following:

- Verify /opt has at least 70 MB of free space.
- Verify you installed HP OpenView 3.3.1 in /opt.
- Back up the SYBASE and HP OpenView databases. For more information on performing backups, refer to Chapter 2 of the *March 1996 CascadeView/UX Network Configuration Guide*.
- Obtain the cluster patch file 2.5.1\_Recommended.tar.Z from Sun (1-800-USA-4SUN) if you are upgrading to Solaris 2.5.1. Chapter 2 describes procedures on installing this file.

If you are not upgrading to Solaris 2.5.1, obtain the cluster patch file 2.4\_*Recommended.tar.Z.* To install this file, refer to Chapter 2.

# **Hardware Requirements**

The workstation must be equipped with the following:

- 1/4-inch Tape Drive
- CD-ROM Drive
- SCSI device addresses

Verify that the SCSI device addresses (on the back of each device) are set as follows:

#### Table 1-1. SCSI Device Addresses

| SCSI Device      | Address |
|------------------|---------|
| Tape drive       | 4       |
| First hard disk  | 0       |
| Second hard disk | 1       |

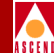

## **Software Requirements**

The following software programs must be installed prior to upgrading to Solaris 2.5.1 and HP OpenView 4.11:

**Sun Microsystems SunSoft<sup>TM</sup> Solaris® 2.4 operating environment** — Includes SunOS<sup>TM</sup> 5.4 operating system, ONC+<sup>TM</sup>/NFS® networking software, OpenWindows<sup>TM</sup> Version 3.4 windows environment.

**Motif Window Manager, Version 1.2.4** (Cascade recommends Sun Express Motif 1.2.4) — Runs client applications, such as electronic mail, and enables you to customize your visual display, such as change the position and size of windows.

**SYBASE 11 SQL Server** — A relational database software program used to store database information and provide backup and recovery of database files.

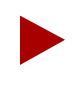

This guide assumes that you upgraded to SYBASE 11 using Cascade's SYBASE installation scripts. For more information on upgrading to SYBASE 11, refer to the SYBASE 11 SQL Server Upgrade Guide.

**HP OpenView, Version 3.3.1** — Provides the graphical user interface platform on which CascadeView/UX resides.

*SNMP Management* - Integrates network management and system management applications, providing network management functionality through pull-down menus and dialog boxes.

*Network Node Manager (Optional)* - Provides the alarm-filtering user interface and enables the Event Browser.

**CascadeView 2.0.2.x or Greater** — Provides the Cascade-specific configuration and monitoring tools needed to configure, monitor, and control a Cascade switch network. CascadeView/UX configuration and monitoring tools are fully integrated within the HP OpenView graphical user interface.

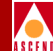

# **Upgrading to Solaris 2.5.1**

Solaris 2.5.1 is the operating system software you install on the NMS Sun SPARCstation. Although you can follow the installation instructions in the *Solaris SMCC<sup>TM</sup> Hardware Platform Guide*, this chapter provides the *Cascade-recommended* settings for installing Solaris 2.5.1.

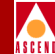

# **Upgrading to Solaris 2.5.1**

If you are upgrading to Solaris 2.5.1 from Solaris 2.4, follow the instructions in this section. You can also use these procedures if you are upgrading to Solaris 2.5. When you upgrade your system, the new software merges with local modifications of the existing system.

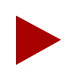

Before you upgrade your operating-system software, back up the existing system.

To upgrade to Solaris 2.5.1:

- 1. Power on the Sun SPARCstation.
- 2. At the console login prompt, log in as the nms user and enter the appropriate password.
- 3. Enter the following command to display the IP address and subnet mask that you are currently using:

#### ifconfig le0

Make a note of the IP address and subnet mask. You need this information during the upgrade.

- 4. At the # prompt, enter **init 0** to shut down your system.
- 5. Verify that the jumper switch, located on the back of the CD-ROM drive, is set to SCSI ID 6.
- 6. Power on the Sun SPARCstation.
- 7. When the system comes up, hold down the Stop key and press the **a** key. The system displays the ok prompt.
- 8. Insert the Solaris 2.5.1 CD into the CD-ROM drive.
- 9. At the ok prompt, enter **boot cdrom**.

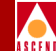

The system boots the operating system from the CD-ROM drive. After several minutes, the system displays the following message:

Starting open windows...

The Solaris logo appears and the Solaris Install Console window displays the following message:

The system is coming up. Please wait.

- 10. At the Solaris Installation Program dialog box, choose Continue.
- 11. At the Identify This System dialog box, choose Continue.
- 12. At the Host Name dialog box, enter [*your host name*] (for example, nms01) and choose Continue.
- 13. At the Network Connectivity dialog box, select Yes and choose Continue.
- 14. At the Internet Protocol (IP) Address dialog box, enter [*your current IP address*] and choose Continue.
- 15. At the Confirm Information dialog box, confirm the information displayed. If it is correct, choose Continue. To change any information, choose Change.

The Solaris Install Console window displays the following message:

Starting remote procedure call (RPC) services: sysidnis

16. At the Name Service dialog box, select None and choose Continue.

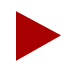

If you are running Network Information Services (NIS), consult your System Administrator.

- 17. At the Confirm Information dialog box, confirm the information displayed. If it is correct, choose Continue. To change any information, choose Change.
- 18. At the Subnets dialog box, select Yes to make this system part of a subnet. Choose Continue.
- 19. At the Netmask dialog box, enter [*your current subnet mask*] and choose Continue.

#### Upgrading to Solaris 2.5.1 and HP OpenView 4.11

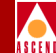

- 20. At the Time Zone dialog box, select Geographic region and choose Set.
- 21. At the Geographic Region dialog box, select a region from the list on the left and a time zone from the list on the right. Choose Continue.
- 22. At the Date and Time dialog box, accept the default date and time or enter new values. Choose Continue.
- 23. At the Confirm Information dialog box, confirm the information displayed. If it is correct, choose Continue. To change any information, choose Change.

The Solaris Install Console window displays the following:

System Identification is completed. Starting Solaris installation program...

- 24. At the Install Solaris Software Initial dialog box, choose Continue.
- 25. At the Upgrade System dialog box, choose Upgrade.
- 26. At the Customize Existing Software dialog box, choose Continue.
- 27. At the Profile dialog box, choose Begin Upgrade.

The Solaris Install Console window displays various messages, for example:

Finding modified files. This may take several minutes. Calculating space requirements. Space check complete. Starting upgrade: Removing obsolete packages and saving modified files

The upgrade process takes approximately 90 minutes. When the upgrade completes, the Solaris Install Console window displays the following message:

After performing any necessary cleanup actions, the system should be rebooted.

#

- 28. At the # prompt, enter **init 6** to reboot the system.
- 29. Proceed to "Installing the Solaris 2.5.1 Cluster Patch".

### Upgrading to Solaris 2.5.1 and HP OpenView 4.11

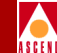

# Installing the Solaris 2.5.1 Cluster Patch

You must install the Solaris 2.5.1 cluster patch file 2.5.1\_Recommended.tar.Z on your system. There are several versions of the 2.5.1\_Recommended.tar.Z file (Patch.0, Patch.1, Patch.2, Patch.3). Select the latest numerical version. For more information on obtaining this file, contact Sun at 1-800-USA-4SUN.

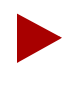

If you did not upgrade to Solaris 2.5.1 and have a Solaris 2.4 system, you must install the file 2.4\_Recommended.tar.Z on your system. Use the same procedures below and replace 2.5.1\_Recommended.tar.Z with 2.4\_Recommended.tar.Z.

Perform the following steps to install the Solaris 2.5.1 cluster patch:

1. At the # prompt in a command tool window, enter

```
zcat /[path to file]/2.5.1_Recommended.tar.Z | (cd /tmp; tar -xvpf -)
```

where "path to file" is the cluster patch's location.

Volumes of output appear.

2. When the # prompt appears, enter the following commands:

```
cd /tmp/2.5.1_Recommended/
./install_cluster
```

After several lines of output, the following message appears:

Are you ready to continue with install? [y/n]:

- 3. Enter **y** to continue.
- 4. When the # prompt appears, reboot the workstation.

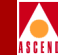

# Editting the New Solaris 2.5.1 Inittab File

When you upgrade Solaris 2.4 to Solaris 2.5.1, Solaris loads a new version of the **/etc/inittab** file and renames the existing **/etc/inittab** file. As part of the CascadeView/UX installation, you added a line to the **inittab** file so that the system would invoke the Cascade tftp daemon to listen to the default tftp port for requests rather than using inetd. You must edit the new version of the inittab file to include the line that invokes the Cascade tftp daemon.

Use the following steps to add the line to inittab:

1. Type the following command:

vi /etc/inittab <Return>

- 2. While holding down the Shift key, type G to go to the end of the file.
- 3. While holding down the Shift key, type **A** and press Return to append a line onto the file.
- 4. Add the following line to the end of the file:

#### tf:3:respawn:/opt/CascadeView/bin/tftpserv > /dev/null 2>&1

These commands invoke the Cascade tftp daemon to listen to the default tftp port for requests, rather than using inetd. No tracing is enabled.

- 5. Press the Escape key.
- 6. Type:wq! <Return>
- 7. At the # prompt, type the following command:

init Q <Return>

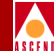

This command instructs the system to read the inittab file. The system then starts the Cascade tftp daemon.

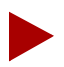

You cannot retrieve and display trace and status information if you use Sun Microsystem's tftp daemon. If you use Sun Microsystem's tftp daemon, configure it to run with the command: in.tftpd/tfpboot. Do not run TFTP in secure mode (with the -s option) or switch-download and configuration-sync operations will fail. Cascade does not support Sun Microsystem's tftp daemon on the STDX 3000/6000 switches.

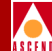

# Setting Up the System for HP OpenView 4.11

Cascade provides an installation script (install\_cvux) that:

- Sets up the system
- Upgrades HP OpenView 3.3.1 to 4.11

When you run the install\_cvux script the first time, the script sets up the system by adding semaphores to the */etc/systems* file. A semaphore is an interprocess communication signal that indicates the status of a shared system resource, such as shared memory. The upgrade encounters problems if you do not add semaphores to the */etc/systems* file. After the script updates this file, reboot the workstation.

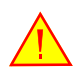

Before you upgrade to HP OpenView 4.11, you must back up the SYBASE and HP OpenView databases. For information on backups, refer to Chapter 2 of the March 1996 CascadeView/UX Network Configuration Guide.

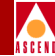

# Setting Up the System Prior to Upgrade

This section requires you to:

- Load the Cascade-supplied HP OpenView media
- Extract the installation script from the media
- Run the installation script
- Verify */opt* file system has 70 MB of free space (the installation script exits if you do not have this space)

To set up the system:

1. At the console login, log in as root by entering **root**. When prompted, enter [*root password*].

If you are logging in in a command tool window, at the # prompt enter **su - root**. When prompted, enter [*root password*]. Proceed to Step 3.

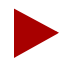

If you are logged in via a remote connection (rlogin/rsh/telnet), set your DISPLAY variable to the appropriate value. To do this, enter the command:

```
DISPLAY=[enter local hostname]:0.0
export DISPLAY
```

(This example uses the Korn shell syntax.)

In addition, in a new command tool window on the local system, run **xhost +** as the user who controls the system console. Executing this command enables you to open the window that displays the installation log.

2. At the # prompt, start OpenWindows by entering

#### /usr/openwin/bin/openwin

3. Insert the Cascade-supplied HP OpenView media into the media drive and close the latch.

4. In the command tool window, enter

cd /opt

5. To extract the scripts from the media, enter

tar -xvf [media device pathname] cv\_scripts

6. Change to the scripts directory by entering

cd cv\_scripts

7. Run the HP OpenView installation script by entering

./install\_cvux

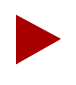

The script exits if /opt does not have 70 MB of free space.

The following message appears:

Verifying superuser privileges.....

The CascadeView/UX Installation menu appears.

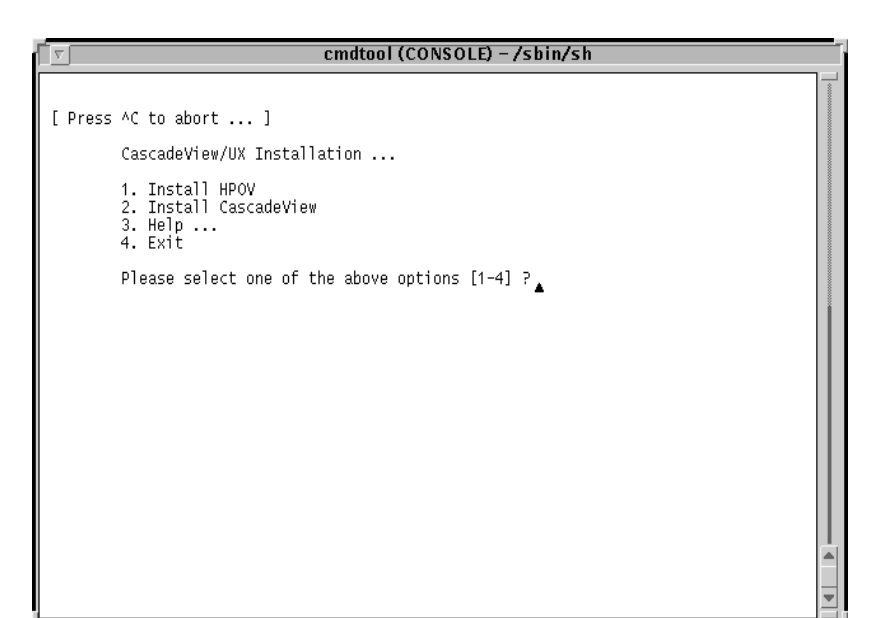

#### Figure 3-1. CascadeView/UX Installation Menu

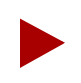

Once the install\_cvux script runs, you can exit the script at any time by typing **<Ctrl> C**. The script cleans any "work in progress."

8. At the CascadeView/UX Installation menu, enter **1** to view the HP OpenView Installation menu.

The HP OpenView Installation menu appears.

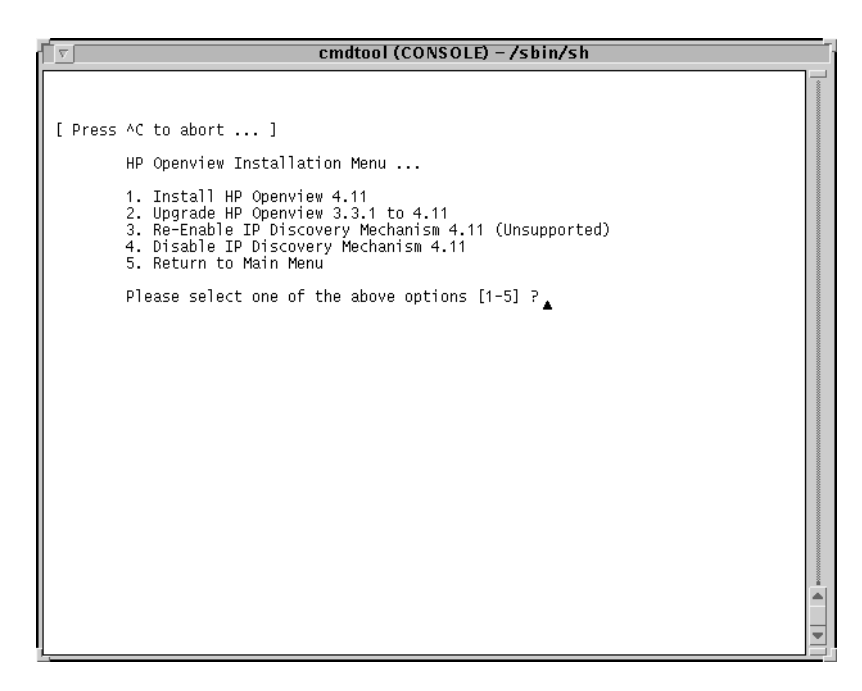

#### Figure 3-2. HP OpenView Installation Menu

9. At the HP OpenView Installation menu, enter 2 to set up the system for upgrade.

The script does not upgrade to HP OV 4.11 when you select 2. The script simply sets up the system. The script provides this utility only once before the upgrade.

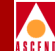

The following message appears:

Would you like to view (tail -f) the install log (default=y)?

The Tail window allows users to view a log of the installation.

10. Press Return.

The Tail window appears.

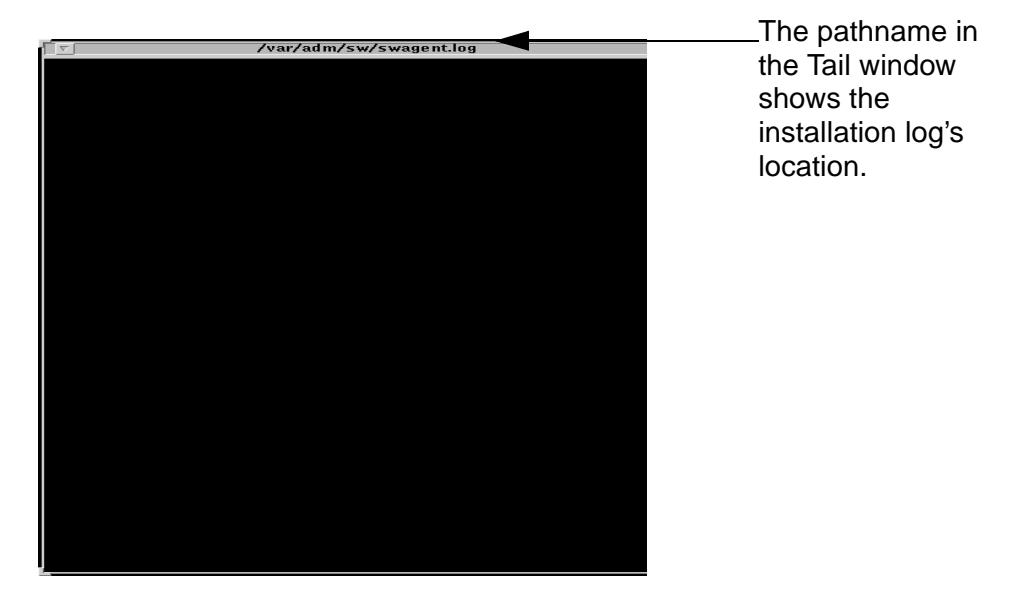

#### Figure 3-3. Tail window

The system displays the following message:

Note: In order to restore back to the original state of your HP OpenView installation, it is recommended that you back your system up before continuing with this procedure.

Complete all prerequisites before continuing.

Do you wish to continue? <y |n> [default=y]:

11. Press Return to continue.

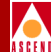

The modifications window displays the following message.

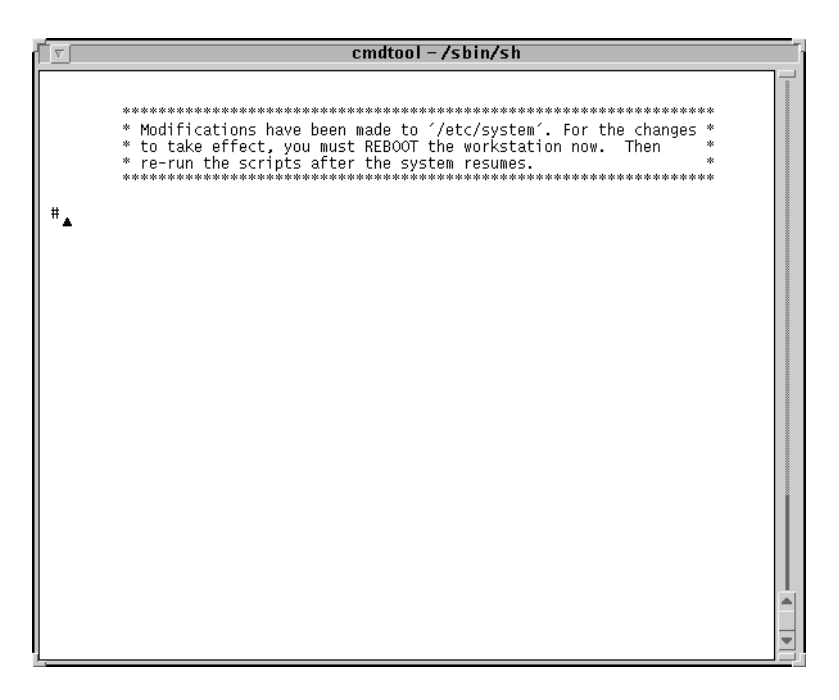

#### Figure 3-4. Modifications Window

12. At the # prompt, enter **init 6** to reboot the system.

When the system reboots, the SYBASE Server automatically shuts down and restarts. If you installed a two-system configuration, the SYBASE Server is not shut down because SYBASE resides on another system.

The system setup is complete when you see the console login prompt.

13. Proceed to the section Chapter 4, "Installing HP OpenView 4.11".

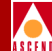

# **Upgrading to HP OpenView 4.11**

This chapter describes how to:

- Upgrade HP OpenView 3.3.1 to 4.11
- Disable IP Map Discovery
- Verify the installation

In addition, this chapter describes HP OpenView 4.11 backup procedures.

#### Installing HP OpenView 4.11

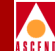

## Installing HP OpenView 4.11

Before you start the upgrade to HP OpenView 4.11, make sure you complete the system setup procedures described in Chapter 3.

To upgrade to HP OpenView 4.11:

- 1. At the console login, enter root. When prompted, enter [root password].
- 2. Start OpenWindows by entering

#### /usr/openwin/bin/openwin

3. In the command tool window, change to the scripts directory by entering

cd /opt/cv\_scripts

4. Start the HP OpenView installation script by entering

#### ./install\_cvux

The following message appears:

Verifying superuser privileges...

The CascadeView/UX Installation menu appears.

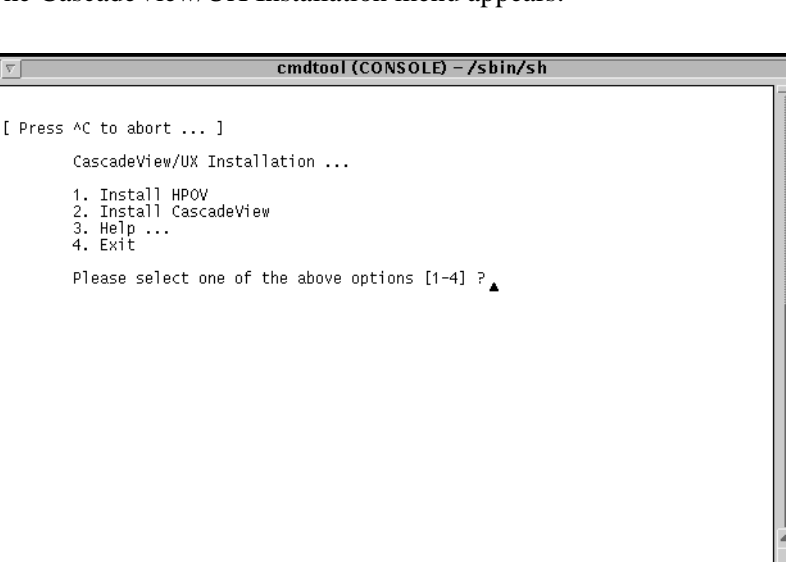

#### Figure 4-1. CascadeView/UX Installation Menu

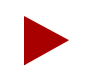

Once the install\_cvux script runs, you can exit the script at any time by typing **<Ctrl> C**. The script cleans any "work in progress."

5. At the CascadeView/UX Installation menu, enter **1** to view the HP OpenView Installation menu.

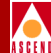

#### The HP OpenView Installation menu appears:

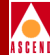

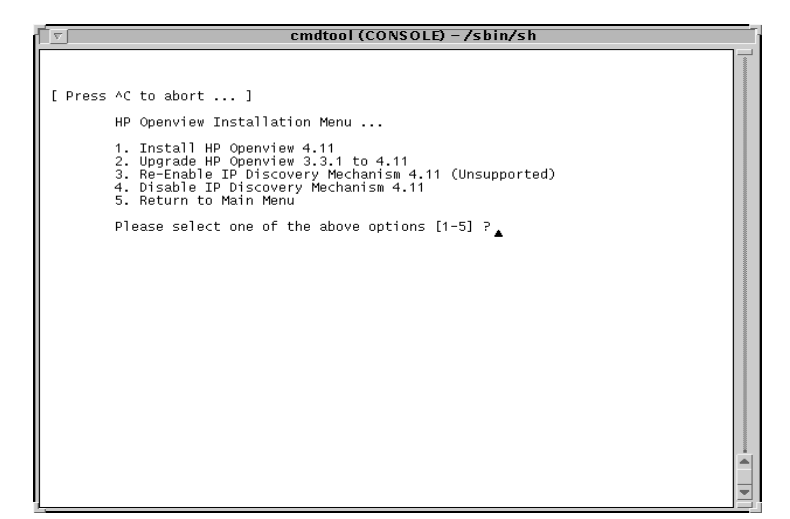

#### Figure 4-2. HP OpenView Installation Menu

6. Enter **2** to upgrade HP OpenView 3.3.1 to 4.11.

The following message appears:

```
Would you like to view (tail -f) the install log (default=y)?
```

The Tail window allows users to view a log of the ongoing installation process.

7. Press Return.

The Tail window appears and the system displays:

Note: In order to restore back to the original state of your HP OpenView installation, it is recommended that you back up your system before continuing with this procedure.

Complete all prerequisites before continuing.

Do you wish to continue? <y |n> [default=y]:

8. Press Return to continue.

The following message appears:

What is the path on the Local Host :

9. Enter [media pathname].

The following message appears:

[Hit Return to continue with the installation.]

10. Press Return.

The following messages appear:

Searching for HP OpenView Databases...Done.

The following languages are supported by software in this depot: 1) English

2) Japanese

Enter the number corresponding to the preferred language:

#### 11. Enter **1**.

The following message appears:

You could have purchased either the full or entry NNM product. Look at the product name on the Entitlement Certificate or the Update Letter that was shipped to you with NNM to determine which of the products to choose.

- 1) Network Node Manager Full product
- 2) Network Node Manager Entry product

Enter the number corresponding to the product you purchased:

#### 12. Enter 1 or 2.

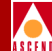

The following message appears:

Do you want to install the manpages? (y|n):

13. Enter y.

The following messages appear:

This installation will put the following software on your system:

HP OpenView Network Node Manager entry product for Solaris 2.x

HP OpenView Network Node Manager man pages

There are many factors that can affect the amount of time this installation could take. However, it averages around 30 to 45 minutes.

Do you want to continue with this installation? (y|n) :

14. Enter **y** to continue. The installation process takes approximately 30 to 45 minutes.

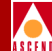

The following messages (shown in Figure 4-3) appear during the installation:

| cmdtool – /sbin/sh                                                                                                    |                        |
|----------------------------------------------------------------------------------------------------|------------------------|
| The installation should complete without further interaction.                                                                                                    |                        |
| MARNING: do NOT use the kill command or Control-C to get out<br>of this installation because that could leave your system in<br>a corrupt state.                                                                                                    |                        |
| If you want to closely track the progress of the installation,<br>open a separate terminal window and give the command:<br>tail -f /var/adm/sw/swagent.log<br>Notes and warnings will be written to this log as well as<br>indications of the installation's progress. |                        |
| 11/14/96 17:40:34 EST BEGIN swinstall SESSION (setup mode)                                                                                                    |                        |
| * Target connection succeeded for "/".<br>NOTE: Analysis phase for "/" had notes.<br>* Execution phase succeeded for "/".                                                                                                    |                        |
| * More information may be found in the agent logfile (location is /var/adm/sw/swagent.log).                                                                                                    | Review<br>Installation |
| 11/14/96 18:19:55 EST END swinstall SESSION (setup mode)                                                                                                    | Log                    |
| <pre>************************************</pre>                                                                                                    |                        |
| * Please refer to your installation manual for more *<br>* information about what to do next. *<br>*                                                                                                    |                        |

#### Figure 4-3. HP OpenView Installation Messages

- 15. Review the log file for installation details.
- 16. At the "Hit Return to Continue" prompt, press Return.

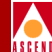

The following message appears:

HP OpenView Network Node Manager Configuration

Re-Installing Custom Map Databases...Done. Setting up Symbolic Links...Done. Re-Installing CascadeView application files...Done. Copying HP OpenView configuration files.....Done. Setting up CascadeView fields in HP OpenView database....Done. Loading Cascade trap formats into HP OpenView....Done. Resetting Trap Events...Done. Installing the CascadeView trap log daemon...Done. Starting the CascadeView trap log daemon...Done.

Use 'ovstatus cvtraplogd' to check the status of the daemon.

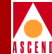

## **Disabling IP Discovery**

IP Discovery finds all IP-addressable nodes on your network and creates an object for each discovered node. Cascade switches do not respond to IP Discovery. Therefore the script disables it. Refer to Appendix C, "IP Discovery" for information about this feature.

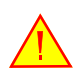

Cascade does not support IP Discovery. Enabling this feature severely affects the performance of your NMS Server.

The screen displays the following:

1. Press Return to continue.

The following message appears:

Verifying the HPOV installation

The HP OpenView Window and the Events Category dialog box will appear. Choose Map=> Exit from HP OpenView to end the verification.

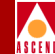

## Verifying the HP OpenView Installation

The upgrade successfully completes when you see the HP OpenView window, Event Categories window, and CascadeView icon.

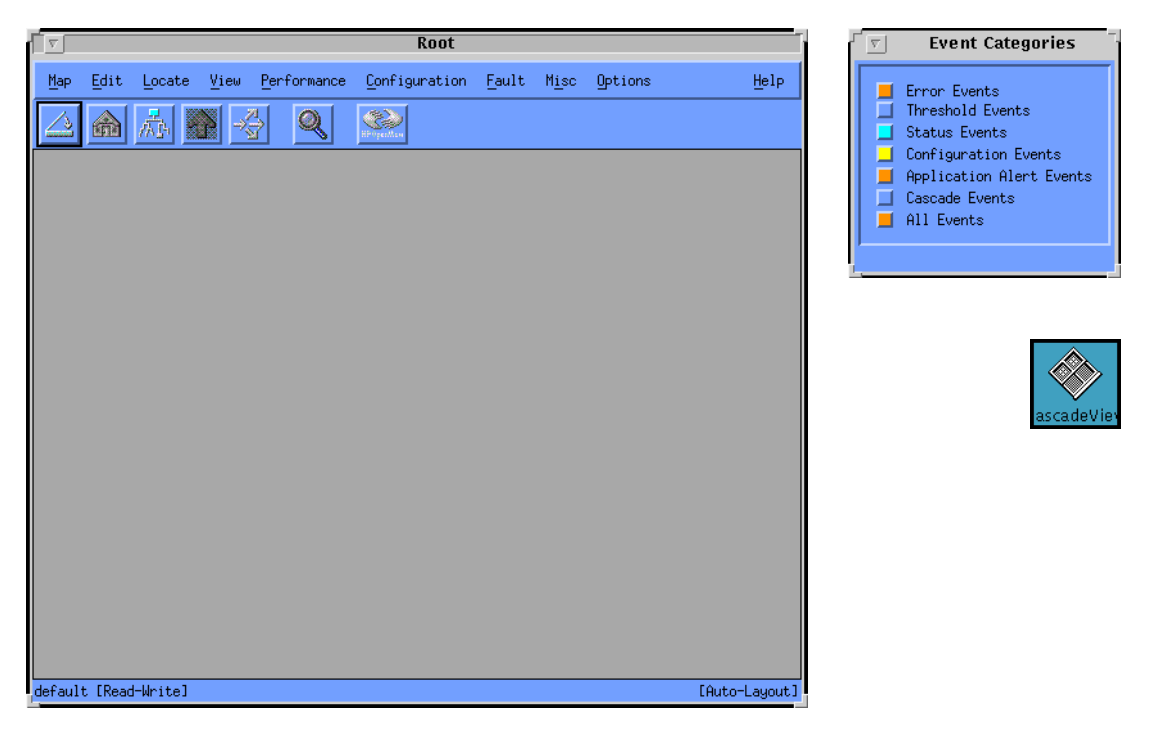

#### Figure 4-4. HP OpenView 4.11 window and Event Categories Window

HP OpenView uses certain colors to display windows. If other applications on your system use these colors (e.g. Netscape), the following messages appear.

```
ovw: Xt Warning: Cannot allocate colormap entry for "#aaaaa6d6d5555"
ovw: Xt Warning: Cannot allocate colormap entry for "#8d6057"
```

You can ignore these messages.

#### Upgrading to Solaris 2.5.1 and HP OpenView 4.11

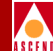

Complete the installation by performing the following steps:

- Exit the HP OpenView window and Event Categories window by selecting Map ⇒ Exit.
- At the OpenView windows WARNING dialog box, choose OK. The HP OpenView window and Event Categories window disappears.
- 3. At the HP OpenView Installation menu, enter 5 to exit.
- 4. At the CascadeView/UX Installation Menu, enter 4 to exit.

The following message appears:

Cleaning up temporary files.....Done.

Exiting Installation script.

5. Close the Tail window by placing the mouse pointer in the window and typing **<Ctrl> c**.

The upgrade to HP OpenView 4.11 is complete.

- 6. Review the installation log before reintegrating HP OpenView with CascadeView.
- 7. Proceed to "Backing Up HP OpenView Databases".

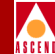

## Backing Up HP OpenView Databases

Use the following procedures to back up HP OpenView databases.

- 1. Load a tape into the tape drive.
- 2. Verify you are logged in as root. You should see a # prompt. If you are not logged in as root, enter **su root**. When prompted, enter [*root password*].

If you have a two-system configuration, verify you are logged on to the HP OpenView Server.

3. Shut down HP OpenView services by entering

#### /opt/OV/bin/ovstop

4. Access the databases directory by entering

#### cd /opt/OV/databases

5. Enter the following command to create an archive of the necessary files in OpenView and store them on the tape in /*dev/rmt/0m*:

#### tar -cvf /dev/rmt/0m openview/\*

6. Access the HP OpenView Services directory by entering

#### /opt/OV/bin/ovstart

The system then completes the backup procedure.

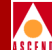

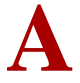

# **IP Discovery**

IP Discovery finds all IP-addressable nodes on your network and creates an object for each discovered node.

This appendix describes how to:

- Enable IP Discovery
- Disable IP Discovery

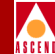

# **Enabling IP Discovery**

The Cascade script automatically disables IP Discovery during the installation of HP OpenView 4.11. However, if you use HP OpenView to manage an IP network, you can re-enable IP Discovery by performing the following steps:

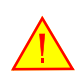

Cascade does not support IP Discovery. Re-enabling this feature severely affects the performance of your NMS Server.

1. Verify you are logged in as root. You should see a # prompt.

If you are not logged in as root, enter **su - root**. When prompted, enter [*root password*].

2. Change to the /opt/cv\_scripts directory by entering

cd /opt/cv\_scripts

- 3. Start the Cascade Installation script by entering./install\_cvux.
- 4. At the CascadeView/UX Installation menu, enter **1** to view the HP OpenView Installation menu.
- 5. At the HP OpenView Installation menu, enter **3** to re-enable IP Discovery.
- 6. Press Return to view the Tail window.

The following message appears:

Cascade does not support the IP discovery mechanism. Enabling this feature will severely impact the performance of your NMS Server.

Do you wish to continue? <y | n> [default=y]

7. Press Return to continue.

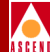

The following message appears:

Enabling IP Configuration

The enabling of IP Map discovery is complete. [Hit return to continue.]

- 8. Press Return to continue.
- 9. At the HP OpenView Installation menu, enter **5** to go to the CascadeView/UX Installation menu.
- 10. At the CascadeView/UX Installation menu, enter 4 to exit.

The following message appears:

Cleaning up temporary files. Done.

Exiting Installation script.

11. Close the Tail window by placing the mouse pointer in the window and typing **<Control> c**.

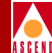

## **Disabling IP Discovery**

To disable IP Discovery:

1. Verify you are logged in as root. You should see a # prompt.

If you are not logged in as root, enter **su - root**. When prompted, enter [*root password*].

2. Change to the */opt/cv\_scripts* directory by entering

```
cd /opt/cv_scripts
```

- 3. Start the Cascade Installation script by entering ./install\_cvux.
- 4. At the CascadeView/UX Installation menu, enter **1** to view the HP OpenView Installation menu.
- 5. At the HP OpenView Installation menu, enter 4 to disable IP discovery.
- 6. Press Return to view the Tail window.

The following message appears:

Disabling HP OpenView IP Configuration

```
Stopping the OV Platform...Done.
Removing netmon...Done.
Removing ovrepld...Done.
Removing ovtopmd...Done.
Removing snmpcollect...Done.
Removing ipmap...Done.
Disabling XNmevents for netmon and snmpCollect...Done.
```

```
The disabling of IP Map discovery is complete.
[Hit return to continue.]
```

7. Press Return to continue.

The following message appears:

Starting the OpenView object database...Done. Processing field registration entries...Done.

### Upgrading to Solaris 2.5.1 and HP OpenView 4.11

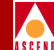

- 8. At the HP OpenView Installation menu, enter **5** to go to the CascadeView/UX Installation Menu.
- 9. At the CascadeView/UX Installation menu, enter 4 to exit.

The following message appears:

Cleaning up temporary files. Done.

Exiting Installation script.

10. Close the Tail window by placing the mouse pointer in the window and typing **<Control> c**.

### INDEX

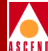

# Index

### I

IP Discovery disabling A-4 enabling A-2

#### Р

Preparing for HP OpenView 4.11 Upgrade loading the Cascade-supplied HP OpenView tape 3-2 setting up the system 3-2

#### R

Requirements hardware 1-2 software 1-3 space 1-2

#### S

Solaris 2.5.1 installing the cluster patch 2-5 upgrading to 2-2

#### U

Upgrading to HP OpenView 4.11 disabling IP Discovery 17 verifying the installation 18

#### W

Window CascadeView icon 18 Events Categories 18 HP OpenView installation menu 3-5 HP OpenView window 18 installation messages 15 modifications 3-7